## ー般社団法人 日本学生氷上競技連盟 加入団体専用システム 利用手順

2023年3月22日 Web & Document Solution あどあど

以下の手順で登録からご利用をお願いします。

#### 加盟団体専用システムサイト

公開時URL: <u>https://member.jacsif.jp</u> 現在は非公開のため:確認URL: https://member.jacsif.jp/member2022/をご利用ください。

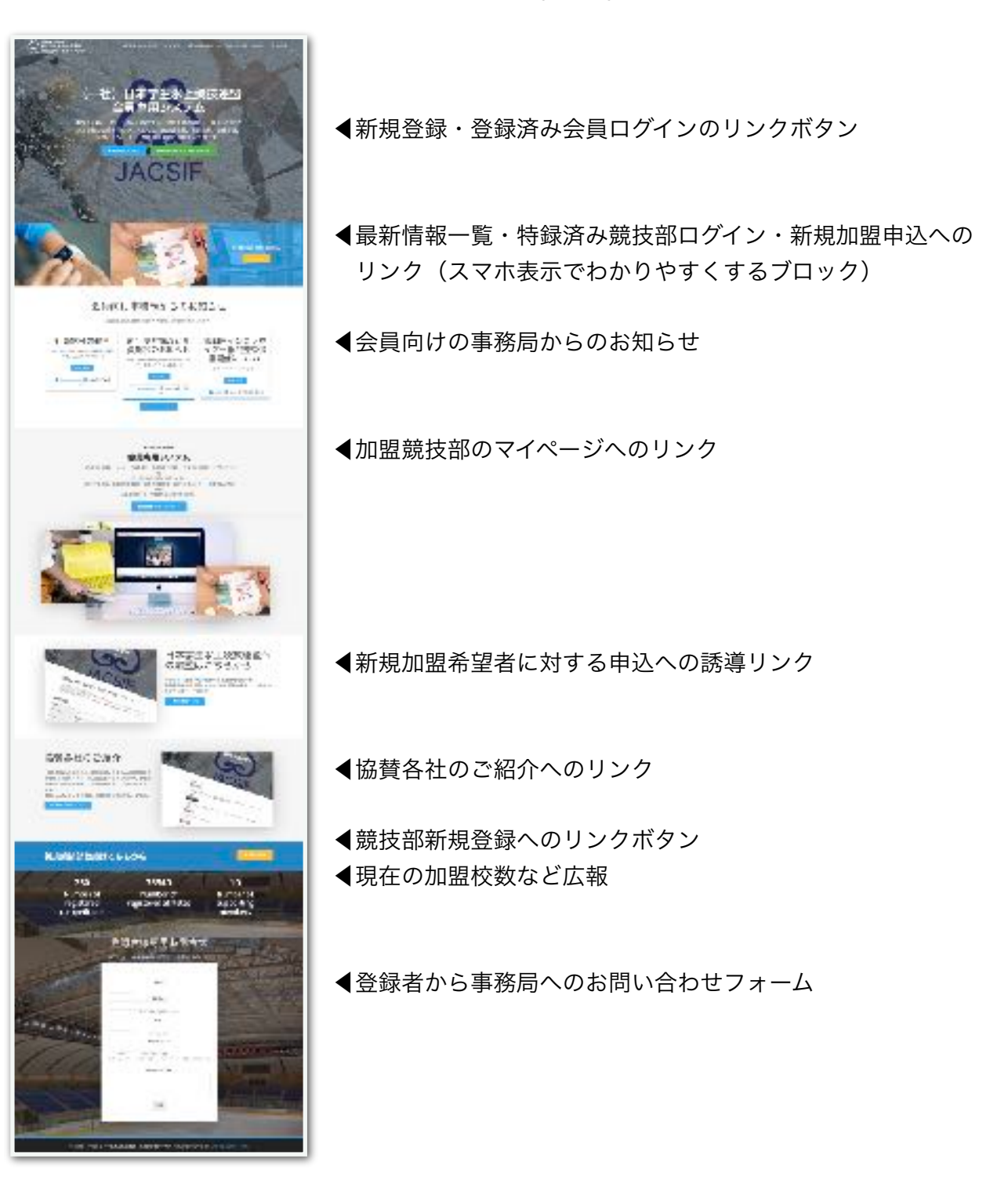

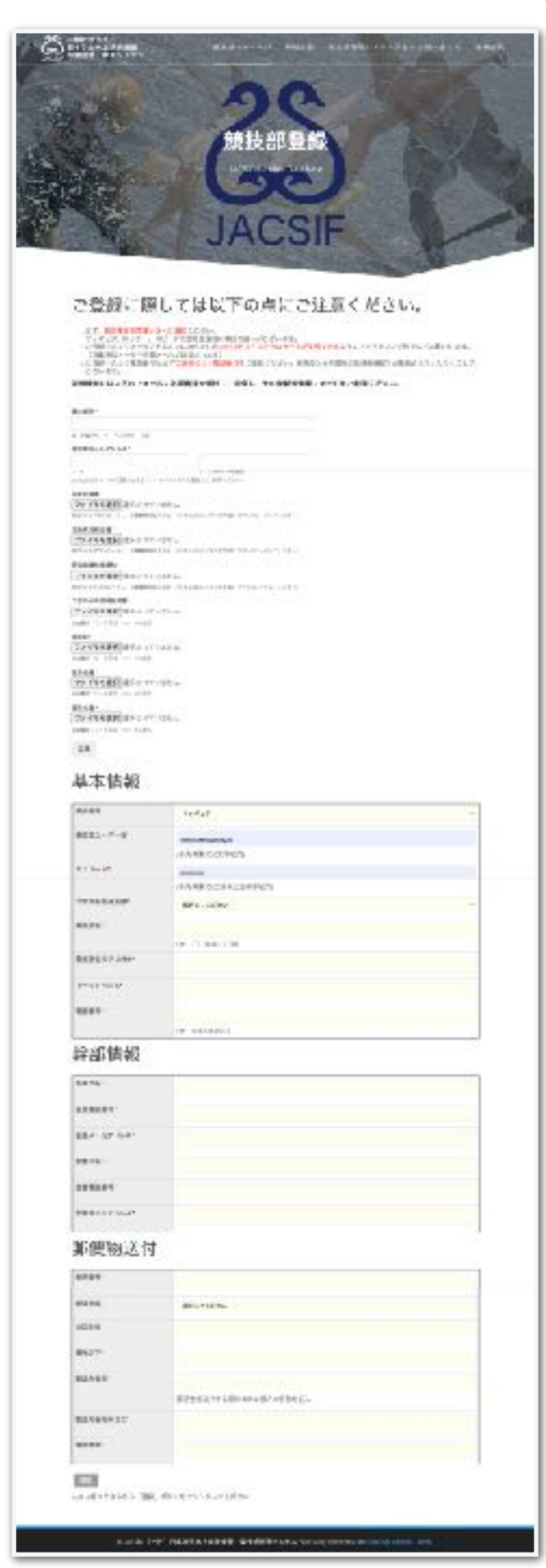

新規加盟へのメニュー・リンクボタンから以下 の加盟申込フォームページを表示します。

◀競技部名と登録時メールアドレスを記載 競技部名:例 ○○大学 アイスホッケー部 メール:必ず連絡の取れるメールアドレス

◀初登録時のみ

・加盟申請書・活動状況報告書・新規加盟推 薦状・大学からの団体証明書・部規約・役員 名簿・部員名簿を添付してください。

```
◀基本情報
```

競技種目を選択

ユーザー名:専用システムのログインに英数 半角6文字以上の文字列 例:marumaru\_ih

パスワード:英数半角6文字以上20文字以内 電話番号:必ず連絡の取れる電話番号

#### ◀幹部情報

全て一斉連絡の宛先になります。 必ず受信できるメールアドレス、必ず連絡の 取れる電話番号を記入してください。

◀郵便物送付 郵送先になります。 必ず受け取れる住所を記載してください。 確認ボタンを押すと、記載内容の確認画面になります。 修正が必要な場合は「修正」、登録する場合は「登録」を押してください。

#### ▼登録内容確認画面の例

紀入内向をご確認のト、脊髄ボタンを挙してを録を完了してください。他正する場合には、仮正ポタンを導してください。

## 基本情報

| 粮鉄種目            | ホッケー              |
|-----------------|-------------------|
| <b>統技部ユーザー名</b> | adadho:key        |
| 1127 F          |                   |
| 大学所在都道府県        | 表城県               |
| 観技部名            | あどあど大学アイスホッケー部    |
| 最夜部名のフリガナ       | アドアドダイカクアイスホッケーフ  |
| メールアドレス         | infor@aciad.co.jp |
| 電話委号            | 1298551363        |

# 幹部情報

| 影長氏名      | 白原保護                |
|-----------|---------------------|
| 彩長電話番号    | 380-5611-4039       |
| 部長メールアドレス | shiharagiadad.co.jp |
| 監督氏名      | 石原保彦                |
| 监督和区景号    | 3256557303          |
| 監督メールアドレス | shihara@adad.p      |

## 郵便物送付

| 即使做与*     | 305-00-6     |  |
|-----------|--------------|--|
| 即进行点•     | ji stan      |  |
| 市区町村*     | つくば市         |  |
| 影地以下*     | 购圜2-30-27    |  |
| 0送先右称•    | めどめじ         |  |
| ■送先る称の三ミ・ | 7875         |  |
| 电话表号*     | 129-655-3303 |  |

登録されますと、事務局側で確認処理を行います。

問題なければ、承認処理され、承認された旨が登録メールに自動返信されます。

入会申請を受付ました、管理者の確認後、正式登録となります。

承認処理されますと、登録されたメールに以下の承認通知メールが届きます。

この通知が届けば、登録競技部マイページにログインしてシステム利用できます。

マイページにログイン

登録時のユーザー名とパスワードを使って、マイページにログインします。

※PWを忘れた時は、登録したメールあどれすからrem@jacsif.jpに空メールを送ると、DBで照合して登録メールにアカウント情報が自動返信されますが、出来るだけPWは安全に保管してください。

| → ● ● ● ● ● ● ● ● ● ● ● ● ● ● ● ● ● ● ● | 単技幅マイページ                                                | 新規加重               | 載技能普通システムからのお問い合わせ                          | 银数余商 |
|-----------------------------------------|---------------------------------------------------------|--------------------|---------------------------------------------|------|
|                                         | JAC                                                     | S                  | F                                           |      |
| 登録され、承認された装技部のユー<br>また現状的アカウントを推奨され?    | ・ゲーアカウントとバスワードでログイ<br>TVない場合は「 <mark>鉄鉄製工業」</mark> から新聞 | ンしてマイペー<br>ビアカウント語 | - ジにすすみ、各種申請や編集を行ってください。<br>最を行ってからご利用ください。 |      |
| 日本学生家上開始通知に専邦加盟。<br>す。新知道豊の場合は>>こちらの    | ∜れる場合は別聴書離提出などの手続け<br>◆6                                | 「モ行い、加盟            | が承認されたのちに開脱部アカウントの第行になり:                    | π.   |
| ログイン                                    |                                                         |                    |                                             |      |
| 単技事ユーザー名*                               | edecatockay                                             |                    |                                             |      |
| 1(3.0-).                                |                                                         |                    |                                             |      |
|                                         | 004                                                     | (v                 |                                             |      |

#### マイページ

マイページでは以下の管理メニューが表示されます。

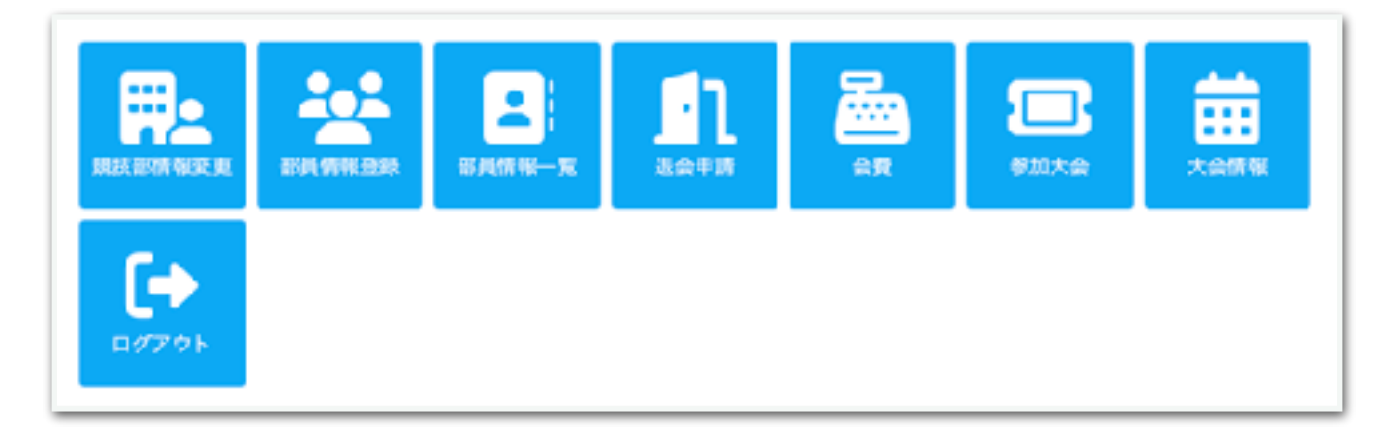

### 競技部情報変更

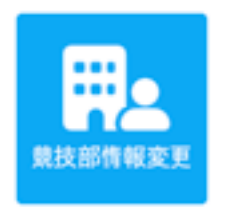

|               |                                                                                                    |                                           | ヽ) (a    |
|---------------|----------------------------------------------------------------------------------------------------|-------------------------------------------|----------|
| ROBI - T-ST   | 817-                                                                                                    |                                           | ,        |
|               |                                                                                                    |                                           |          |
|               | And the Tel Press, and Tel Press, and Te                                                                                                    |                                           |          |
|               |                                                                                                    | w.                                        |          |
| R0.00*        | Arket@Prilest=#                                                                                                    |                                           |          |
|               | an convocation                                                                                                    | 住所やメールが変更になった                             | こ時に      |
| B8864218P     | PERMIT                                                                                                    |                                           |          |
| 1-1712        | which is a                                                                                                    | こちらから修正してください                             | ۱,       |
| A-APPLia      |                                                                                                    |                                           |          |
|               |                                                                                                    |                                           |          |
|               | and the second second s |                                           |          |
| 0.1.2010      |                                                                                                    |                                           |          |
| 仲部情報          |                                                                                                    |                                           |          |
| BRIG-         |                                                                                                    |                                           |          |
|               |                                                                                                    |                                           |          |
|               | 10.0                                                                                                    |                                           |          |
| BRADING .     | Mined and mit                                                                                                    | 幹部情報は大切です。                                |          |
|               |                                                                                                    |                                           | · + > /  |
|               |                                                                                                    | 監督・監督メールなど間遅い                             | 119.5    |
|               |                                                                                                    | ご記入ください                                   |          |
| R.R.I.        | 4.94.9                                                                                                    |                                           |          |
|               | 1000100                                                                                                    |                                           |          |
| 881-A21632    | Manufaced in                                                                                                    |                                           |          |
| 2-044         |                                                                                                    |                                           |          |
|               |                                                                                                    |                                           |          |
| 3-986         |                                                                                                    |                                           |          |
| 2-966         |                                                                                                    |                                           |          |
| 1 P.6.5       |                                                                                                    |                                           |          |
| 12-2-28       |                                                                                                    |                                           |          |
|               |                                                                                                    |                                           |          |
| L.L. OF LOUGH |                                                                                                    |                                           |          |
| 12-2-286      |                                                                                                    |                                           |          |
| 昭伊特沃付         |                                                                                                    |                                           |          |
|               |                                                                                                    |                                           |          |
|               | una.                                                                                                    |                                           | <u> </u> |
|               |                                                                                                    | 郵送物の送付先も必す受け単                             | えれる      |
| agay-         | 9448                                                                                                    | 今 で つ む む む む む む む む む む む む む む む む む む |          |
| 8407          | Marca Contraction of Contraction of  | 正別で記戦限いまり。                                |          |
| #10.40.8-     | BiB2                                                                                                    |                                           |          |
|               | BATTATT STRATEGAL                                                                                                    |                                           |          |
| B.875.8111    | 201                                                                                                    |                                           |          |
| 81.07         | 1000.00                                                                                                    |                                           |          |
|               |                                                                                                    |                                           |          |
|               |                                                                                                    | 記載が終わったに確認両面に                             | 一准       |
|               |                                                                                                    |                                           | し進       |
| -             |                                                                                                    | み 確認後登録してください                             | `        |
|               |                                                                                                    |                                           | '0       |

#### 部員情報登録

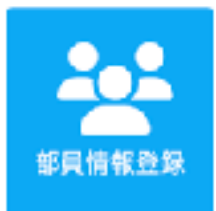

ここがもっとも大切です。 部員を一人ずつ役職などつけて登録します。 この登録情報が間違っていると、試合にエントリーできないことがあります。 個々の情報をしっかり確認して間違いなく登録してください。

|                                                                                                    |                                                                                                    | □ 主将                                                                                | 口主務                                                                                                    | 口副務                                                     | 口代表委員                              |                     |
|----------------------------------------------------------------------------------------------------|----------------------------------------------------------------------------------------------------|-------------------------------------------------------------------------------------|----------------------------------------------------------------------------------------------------|---------------------------------------------------------|------------------------------------|---------------------|
| 5名*                                                                                                 |                                                                                                    |                                                                                     |                                                                                                    |                                                         |                                    |                     |
|                                                                                                    |                                                                                                    | 例:氷上                                                                                | 太郎                                                                                                    |                                                         |                                    |                     |
| 氏名のヨミガ                                                                                              | ·+•                                                                                                 |                                                                                     |                                                                                                    |                                                         |                                    |                     |
|                                                                                                    |                                                                                                    | 樹上にカモ                                                                               | 40 A)                                                                                                    |                                                         |                                    |                     |
| 450                                                                                                 |                                                                                                    | 0.004                                                                               | 0.248                                                                                                    |                                                         |                                    |                     |
|                                                                                                    |                                                                                                    | 0.0111                                                                              | 0.2H                                                                                                    |                                                         |                                    |                     |
| 字部*                                                                                                 |                                                                                                    |                                                                                     |                                                                                                    |                                                         |                                    |                     |
|                                                                                                    |                                                                                                    | 例:極靖学                                                                               | (明)                                                                                                    |                                                         |                                    |                     |
| 学年•                                                                                                 |                                                                                                    | 01年                                                                                 | 02年 0                                                                                                    | 3年 04                                                   | 4年 05年 06年                         |                     |
| 出身校*                                                                                                |                                                                                                    |                                                                                     |                                                                                                    |                                                         |                                    |                     |
|                                                                                                    |                                                                                                    |                                                                                     |                                                                                                    |                                                         |                                    |                     |
|                                                                                                    |                                                                                                    |                                                                                     | 623                                                                                                    |                                                         |                                    |                     |
| 個人メールア<br>日ア建立録                                                                                     | ドレス<br>▲ マイページに3<br>記入内容を25間図0                                                                      | 別:清水高<br>  スる<br>  し、登録ボタ                                                           | (例)<br>ンを押して登                                                                                                    | 板を完了し                                                   | でください。修正する場合には、修正ポタンを押してください。      | (+ ログア)             |
| 個人メールア<br>日ア建豊緑1                                                                                    | ドレス<br>● マイページに見<br>記入内容をご確認の                                                                       | 形]: 清水高<br>  <br>  <br>  <br>  <br>  <br>  <br>  <br>  <br>  <br>  <br>  <br>  <br> | (税)<br>ンモ押して登                                                                                                    | 鯨を完了し                                                   | てください。修正する場合には、修正ポタンを押してください。      | 〔+ ログア <sup>+</sup> |
| 観人メールア<br>日ア建立録録<br>ポジション                                                                           | ドレス<br>▲ マイページにJ<br>記入内容を3位認り<br>役職<br>この                                                           | 初: 清水高<br>  <br>  <br>  <br>  <br>  <br>  <br>  <br>  <br>  <br>  <br>  <br>  <br>  | <ul> <li>(2)</li> <li>ンを押して登<br/>主将</li> <li>二本科</li> </ul>                                                                                                    | 蘇を完了し                                                   | 、てください。「都正する場合には、「夢正ポタンを押してください。   | (+ ログア <sup>*</sup> |
| 観人メールア<br>目ア建豊線<br>ポジション<br>背番号                                                                     | ドレス<br>▲マイページに<br>記入内容をご確認の<br>役職<br>氏名<br>                                                         | 形]: 清水高<br>                                                                         | <ul> <li>(内)</li> <li>ンを押して登</li> <li>主将</li> <li>乙原保護</li> <li>イン・ロー</li> </ul>                                                                                                   | 解を完了し                                                   | べください。修正する場合には、修正ボタンを押してください。      | (+ ログア)             |
| 観人メールア<br>日ア連登録1<br>ポジション<br>首番号                                                                    | ドレス<br>▲ マイページに見<br>記入内容をご確認の<br>役職<br>氏名<br>氏名のヨミガナ<br>株別                                          | 形]: 清水高<br>  <br>  <br>  <br>  <br>  <br>  <br>  <br>  <br>  <br>  <br>  <br>  <br> | <ul> <li>(内)</li> <li>ンを押して翌</li> <li>主将</li> <li>石原保護</li> <li>イシハラ</li> <li>単株</li> </ul>                                                                                        | 飯を完了し<br>&<br>&<br>; ヤスヒニ                               | てください。修正する場合には、修正ポタンを押してください。<br>コ | (+ ログア <sup>+</sup> |
| 観人メールア<br>日ア建型録録<br>ポジション<br>背番号                                                                    | ドレス<br>▲ マイページにの<br>記入内容をご確認の<br>役職<br>氏名<br>氏名のヨミガナ<br>性別<br>単部                                    | 初: 清水高<br>                                                                          | <ul> <li>(内)</li> <li>ンを押して登</li> <li>主将</li> <li>石原保護</li> <li>イシハラ</li> <li>男性</li> <li>あどある</li> </ul>                                                                          | 様を完了し<br>&<br>> ヤスヒニ<br>2003年                           | べください。修正する場合には、修正ポタンを押してください。<br>] | (+ ¤ <i>∀</i> 7*    |
| <ul> <li>観人メールア</li> <li>日ア連査録録</li> <li>ポジション</li> <li>首番号</li> <li>総項</li> </ul>                  | ドレス<br>▲ マイページにひ<br>足入内容を30位認む<br>役職<br>氏名<br>氏名のヨミガナ<br>性別<br>学部<br>学年                             | 形]: 清水高<br>                                                                         | <ul> <li>(内)</li> <li>ンモ押して翌</li> <li>主将</li> <li>石原保護</li> <li>イシハリ</li> <li>男性</li> <li>あどあと</li> <li>3年</li> </ul>                                                              | 録を完了し<br>8<br>9 ヤスヒニ<br>2学部                             | べください。修正する場合には、修正ボタンを押してください。<br>] | (+ ログア <sup>+</sup> |
| <ul> <li>観人メールア</li> <li>日ア連登録1</li> <li>ポジション</li> <li>首番号</li> <li>総収</li> <li>(カレ終わり)</li> </ul> | ドレス<br>ネマイページに見<br>記入内容をご確認の<br>役職<br>氏名<br>氏名のヨミガナ<br>性別<br>学部<br>学部<br>当身校                        | 形]: 清水高<br>  <br>  <br>  <br>  <br>  <br>  <br>  <br>  <br>  <br>  <br>  <br>  <br> | <ul> <li>(内)</li> <li>ンを押して翌</li> <li>主将</li> <li>石原保護</li> <li>イシハラ</li> <li>男性</li> <li>あどあと</li> <li>3年</li> <li>つく以び</li> </ul>                                                |                                                         | 、てください。 修正する場合には、 修正ポタンを押してください。   | (+ = Ø7*            |
| <ul> <li>観人メールア</li> <li>日ア建立算師</li> <li>ポジション</li> <li>首都号</li> <li>総務</li> <li>(力し終わり)</li> </ul> | ドレス<br>定入内容をご確認の<br>記入内容をご確認の<br>定名<br>氏名<br>のヨミガナ<br>性別<br>学部<br>学年<br>出身校<br>個人メールアドレ             | <ul> <li>割: 清水高</li> <li>ス</li> <li>D上, 登録ボタ</li> <li>ス</li> </ul>                  | <ul> <li>(内)</li> <li>ンを押して登</li> <li>主将</li> <li>乙原保護</li> <li>イシハラ</li> <li>男性</li> <li>あどある</li> <li>3年</li> <li>つくは課</li> <li>adadishi</li> </ul>                              | 様を完了し<br>&<br>> セスヒコ<br>2学部<br>N校<br>heragiclaux        | .てください。修正する場合には、修正ポタンを押してください。     | (+ = Ø7*            |
| <ul> <li>観人メールア</li> <li>目ア建豊線部</li> <li>ポジション</li> <li>背景号</li> <li>縦環</li> <li>(力し終わり)</li> </ul> | ドレス<br>ネマイページにの<br>記入内容をご姓取の<br>役職<br>氏名<br>氏名のヨミガナ<br>性別<br>学部<br>学年<br>出身校<br>個人メールアドレ<br>日ア連登録番号 | <ul> <li>割: 清水高</li> <li>元 4</li> <li>の上,登録ボタ</li> <li>ス</li> </ul>                 | <ul> <li>(空)</li> <li>ンモ押して空</li> <li>主将</li> <li>石原保護</li> <li>イシハリ</li> <li>男性</li> <li>あどあと</li> <li>3年</li> <li>つくば算</li> <li>adadish</li> <li>0001234</li> </ul>              | 録を完了し<br>8<br>5 ヤスヒニ<br>2学部<br>1版<br>havagSicloux<br>36 | べください。修正する場合には、修正ボタンを押してください。      | (+ ログア )            |
| <ul> <li>観人メールア</li> <li>日ア建豊緑1</li> <li>ポジション</li> <li>首番号</li> <li>総駅</li> <li>(カレ終わり)</li> </ul> | ドレス<br>ネマイページに<br>記入内容をご確認の<br>花名<br>氏名のヨミガナ<br>性別<br>学部<br>当身校<br>個人メールアドレ<br>日ア建造録番号<br>ポジション     | 形]: 清水高<br>  <br>  <br>  <br>  <br>  <br>  <br>  <br>  <br>  <br>  <br>  <br>  <br> | <ul> <li>(内)</li> <li>シモ押して翌</li> <li>主将</li> <li>石原保護</li> <li>イシハラ</li> <li>男性</li> <li>あどあと</li> <li>3年</li> <li>つくは課</li> <li>adadishi</li> <li>0001234</li> <li>GK</li> </ul> | 解を完了し<br>8<br>3 ヤスヒニ<br>2学部<br>Novar(Sicloux<br>98      | べください。修正する場合には、修正ボタンを押してください。      | (+ ログア <sup>・</sup> |

確認画面で内容を確認後に登録してください。

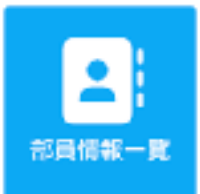

部員情報一覧 登録した部員の一覧を表示します。 この画面から各部員の情報修正ができます。

| ♠ マイページに戻る                   |    |              |       |    |                              | (+ ログアウト                             |
|------------------------------|----|--------------|-------|----|------------------------------|--------------------------------------|
| 氏名                           | 性別 | 学部<br>学年     | 出身枝   | 役職 | ₩—JL                         | その他                                  |
| 石原保度<br>イシハラーヤスビコ<br>更新   観秋 | 另性 | あどあど学部<br>3年 | つくば高校 | 主将 | seladishiharaØickoud.c<br>om | 日ア週番号:000123455<br>ポジション:GK<br>場番号:7 |

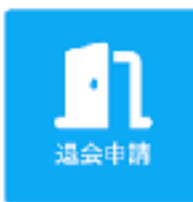

#### 退会申請

連盟を大会する場合はこちらから申請してください。

申請が受理されるとアカウントが非アクティヴになり、アクセスできなくなり ます。

ただし、退会申請されてもそれまでの会費が未納であれば申請は受理されない ことがあります。

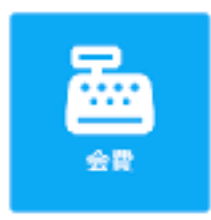

#### 会費管理

競技部の部員登録など一連の必須情報登録が終わった時点でシステムにより、 会費の自動計算が行われ、会費管理に請求額が表示されます。

現時点では、各競技部から指定口座に送金いただき、事務局管理により支払い 済み処理をしています。

今後は決済確認が自 動化(カード決済・振込)されるかも しれませんが、今のところは手動で す。支払い状況が未払いであれば送金 していただくことになります。

事務局によりシステムでの請求処理さ れますと自動的に登録メールにも請求 メールが送られます。

現時点では送金明細をもって領収書代 わりとしていますが、マイページから 領収書取得方向でシステムアップグ レードも考えています。

| 21173 B     | 対象中間      | 4.8       | 24 C                                         |                          | 11 M E 16              | 内部状况                     |
|-------------|-----------|-----------|----------------------------------------------|--------------------------|------------------------|--------------------------|
| 111602408   | 241216/00 | 107,02013 | ウフアー東京都<br>当年早期:20,00<br>個人単語:20,00<br>私用10円 | PROBENIES<br>Pri<br>Pri  | 25.可用mQ 25<br>M        | 191296                   |
| 2011年後今会員   | 24878     | 10.00P    | ロッジー東京部<br>会決早額・2020<br>個人早期11548<br>個別206   | 141 A.M.M.<br>173<br>173 | auriteit uit ea<br>M   | 大胆ン汗や                    |
| 2111年1日1日日日 | 282718    | FRAKE     | ホーマー参応部<br>法科単語124,65<br>個人単語122,65<br>装装205 | 1919-8401<br>473<br>49   | 19.9493(1953-0)<br>M   | ARLING                   |
| 2位:年辰小会員    | 1042年間    | 17,007    | ホウエー参加部<br>当外単語:2000<br>信人単語:2000<br>信用122   | HBB THE BAR              | 222-71-251-1828<br>994 | 大田と男み                    |
| お振込分        | 先口座       |           |                                              |                          |                        |                          |
| 2-58 Mile   | 10.000    | 8.2%      | 0.284                                        | 0.684                    | 1668                   |                          |
| norsalit?   | 094       | 6143.088  | 026                                          | 0000 1000                | 5-1 =80<br>0-10041     | い方が有けた日 ラジ<br>レンアイスキタケー、 |

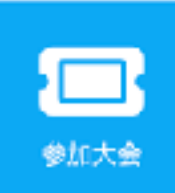

参加大会

JACSIF主催の大会の要項確認・参加申込受付ができます。 大会参加履歴も残ります。

ここからの参加申込で自動的に参加費の計算がされ、請求メールが配信されま す。

表示は以前の登録データの例ですが、今回は新規からの利用になる予定です。

| ★マイベージに戻る | キログアウト                                                |
|-----------|-------------------------------------------------------|
| 検索条件      |                                                       |
| 맛님들兮      |                                                       |
|           | 585                                                   |
| 大会タイトル    |                                                       |
|           | を含む                                                   |
| 状兒        | <b>査</b> 録読み ひ                                        |
| 前句:       |                                                       |
|           | té0                                                   |
|           | 9,余期                                                  |
| 検索結果      |                                                       |
| 委计委号      | 211130233824                                          |
| 大臣        | 第回日本学生水上就把選手権大会アイスホッケーファーストディビジョン                     |
| 参加科会      | 180,000 <sup>29</sup>                                 |
| 9036      | 金修済み チャンセルする 内容変更                                     |
| キレ込み内容    | 祥福を表示                                                 |
| #E5#      | 2021年12月1日8:40AM                                      |
| 极计编号      | :91106345935                                          |
| 大臣        | 第12回日本学生水上離放潮手権大会ファーストディビジョン                          |
| 伊加科生      | :80,000,79                                            |
| 状況        | 26-10-10 Ja (1-10-10-10-10-10-10-10-10-10-10-10-10-10 |

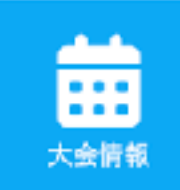

#### 大会情報

JACSIF主催大会の情報を掲載します。

複数大会が重なる場合でも開催日や種目で絞り込みでき、そこから開催要項な ど詳細を入手できます。

| ★マイページに戻る                 |                                   | UF ログアウト |
|---------------------------|-----------------------------------|----------|
| 网络口                       | 203¥ £ 3 ¥ 1 12 ¥ E ~ ¥ £ ¥ F ¥ E |          |
| 創設相目                      | 潮的してください                          | ~        |
| キーワード                     |                                   |          |
|                           | の、後世                              |          |
| 2023/3/22以<br>該当する情報はありませ | 降に開催する大会                          |          |

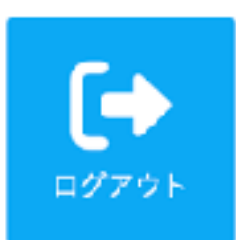

ログアウト システムからのログアウトボタンです。

以上がユーザーシステムの利用手順です。

ご不明な点がございましたらサポートのあどあどまでお問い合わせください。

Web & Document Solution あどあど 〒305-0045 茨城県つくば市梅園2-31-27 電話:029-855-3303 Mail:info@adad.co.jp